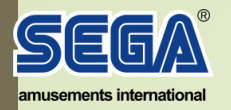

## PVZ Video screen orientation.

## Symptom:

If the screen is showing a split image, it means the display setting in Windows needs rotating.

Recson:

If a new monitor, video card or hard drive is installed in the game.

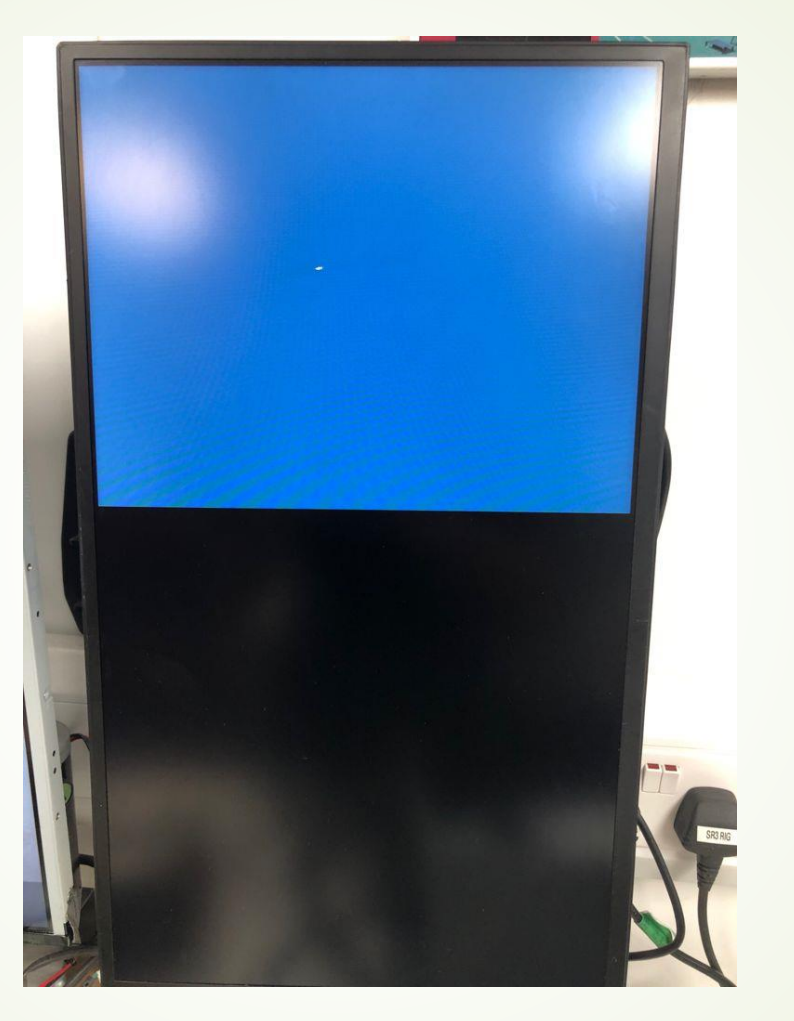

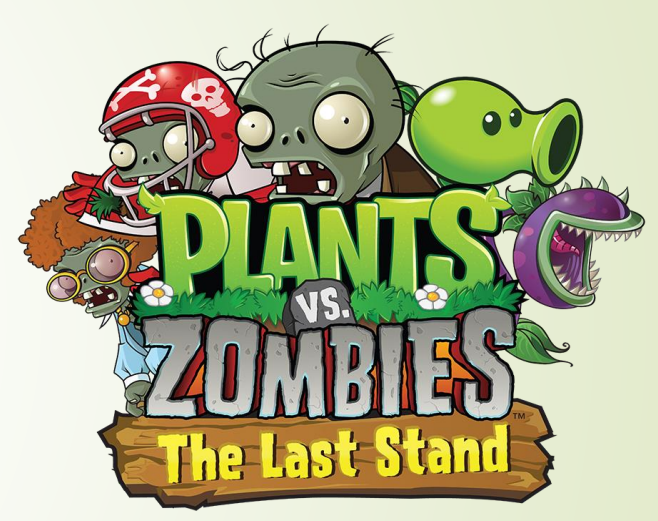

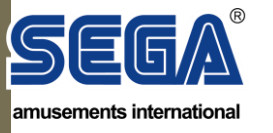

.

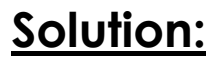

- Remove USB security dongle and USB IO cable from the PC
- Insert a USB Keyboard

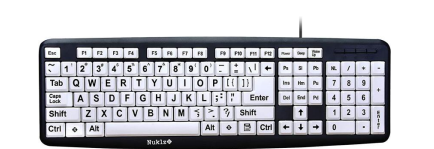

Press Ctrl+Shift+Esc
To bring up the Task Manager

| _ | -   |              |   |   | 10.00 |     |   |                 |   |   |   |     |     |    |    |    |    |     |    |    |    | -    |      | 112   |       |            |    |   |     |    |
|---|-----|--------------|---|---|-------|-----|---|-----------------|---|---|---|-----|-----|----|----|----|----|-----|----|----|----|------|------|-------|-------|------------|----|---|-----|----|
| 1 | E   | sc           | 1 | F | 1     | F2  | 2 | F3              | F | 4 |   | F5  | F   |    | F7 |    | F8 | 1 ( | F9 | F  | 10 | F11  | F12  | Power | Sleep | Wake<br>Up |    | - | - 1 |    |
| ٦ | ŝ   | ~  ·         | 1 | 2 | 0     | 3   | # | 4 <sup>\$</sup> | 5 | * | 6 |     | 78  | 8* | 1  | 9' | 0  | )'  | -  |    |    | 1    | +    | Ps    | SI    | Pb         | NL | 1 | *   | -  |
|   |     | Tab          | T | Q | ٧     | V   | Ê | T               | R | T | - | Ŷ   | Tù  | T  | Î  | T  | 0  | F   | 1  | [{ | Ī  | }    |      | Ins   | Hm    | Pu         | 7  | 8 | 9   |    |
|   | C L | Caps<br>.ock |   | A | T     | S   | 1 | 5               | F | Τ | G | H   | Î   | J  | K  | Ì  | L  | T   | ;  | "  | T  | En   | ter  | Del   | End   | Pd         | 4  | 5 | 6   | +  |
|   | 5   | Shift        |   |   | Ż     | T   | x | C               | I | V | E | 3   | Ň   | N  | N  | 1  | T  | >   | 1  | 3  | S  | hift |      |       | 1     |            | 1  | 2 | 3   | En |
| ſ | C   | Ctrl         |   | • | A     | Alt | T |                 |   |   | - |     |     | -  | -  |    | T/ | ٩lt |    | •  | 1  | 3    | Ctrl | +     | t     | +          | 0  |   | -   | er |
| 4 |     |              |   |   |       |     |   |                 |   |   | N | iuk | lz@ |    |    |    |    |     |    |    |    |      |      |       |       |            |    |   |     |    |

Select" New Task (Run...) "

| File Options View V    | <u>/indows</u> <u>H</u> elp |                                                                                                    |
|------------------------|-----------------------------|----------------------------------------------------------------------------------------------------|
| <u>N</u> ew Task (Run) | Services Performance        | Networking Us                                                                                                    |
| Exit Task Manager      |                             |                                                                                                    |
|                        |                             | And the second second sec |
| Task 🐣                 |                             | Status                                                                                                    |

Type Control Panel Press enter

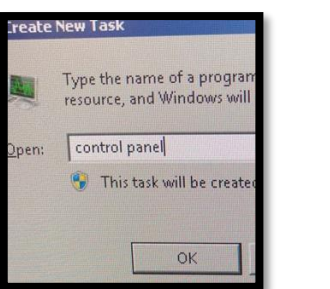

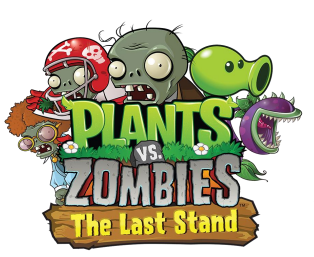

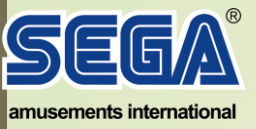

• On the Keyboard, start typing the word display until the option is highlighted and then press "Enter"

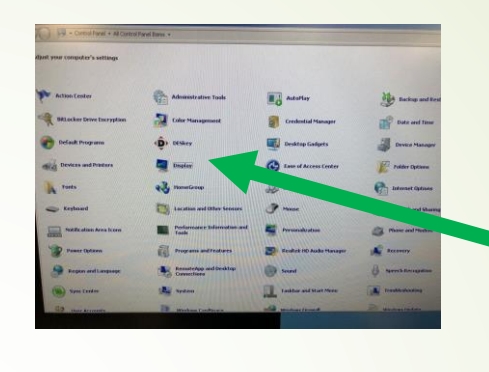

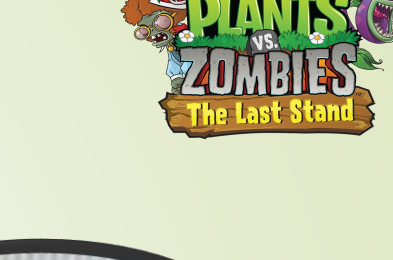

Display

 Press "Tab on the keyboard until "Adjust Resolution is highlighted and Then press "Enter"

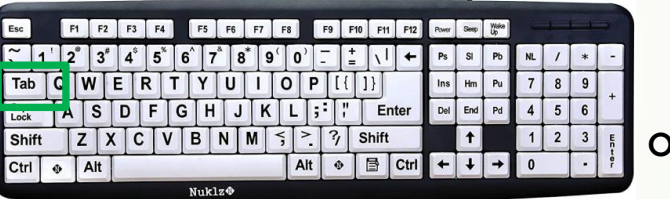

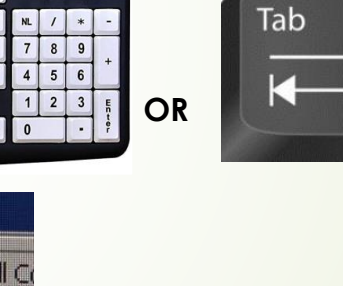

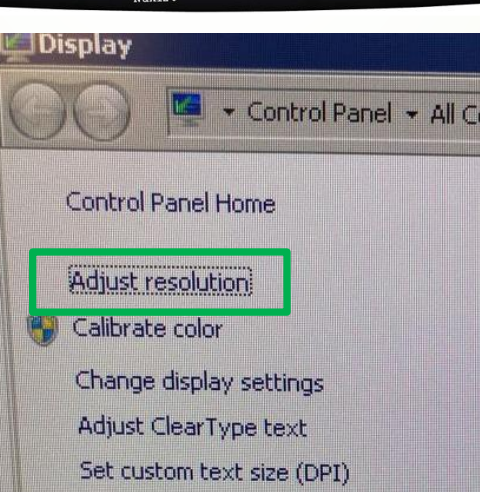

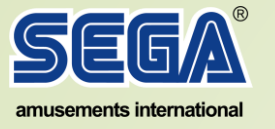

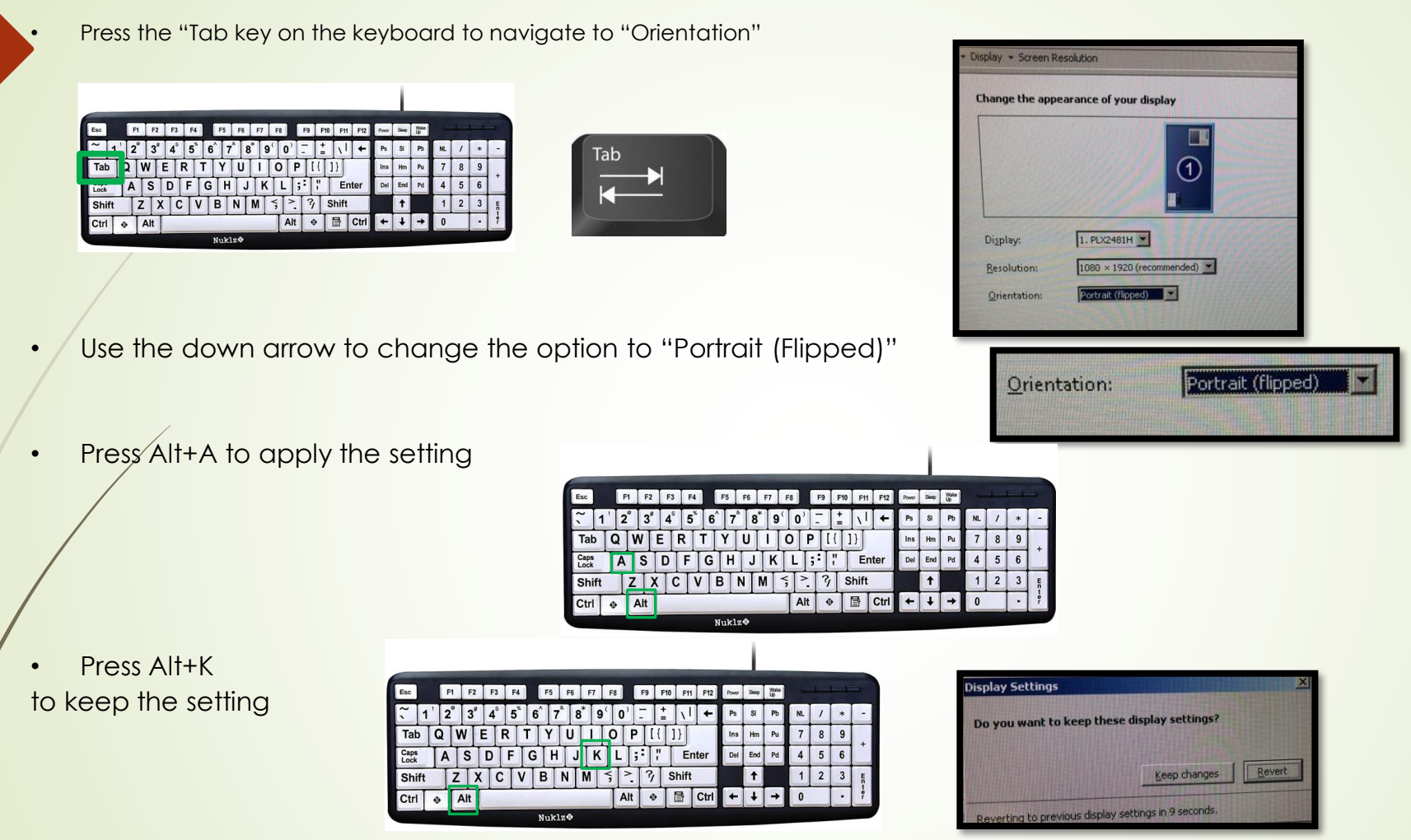

NOTE: If the game starts to load over the top before you are able accept and Keep the setting, see the next page

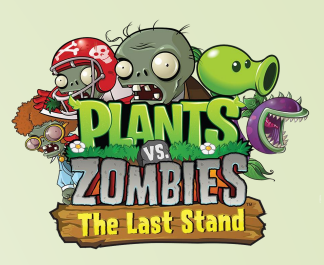

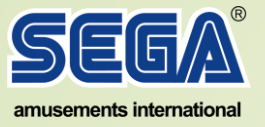

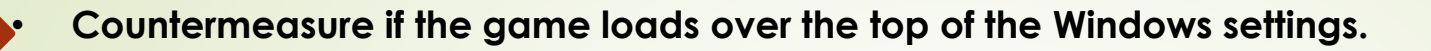

If the aforementioned issue occurs, you can switch screens by performing the below keyboard action.

Hold Alt on the keyboard and press Tab to switch between open screens.

| Esc          |    | 1 | F1 | F2  | F   | 3 | F4 |    | F5  | F   |    | F7 | F8 |     | F9 |    | F10 | F11  | F12  | Power | Skeep | Wake<br>Up |    | 1 | 1-1 |   |
|--------------|----|---|----|-----|-----|---|----|----|-----|-----|----|----|----|-----|----|----|-----|------|------|-------|-------|------------|----|---|-----|---|
| ~            | 1  | 1 | 2° | 3   | 4   | 5 | 5  | 6  | 1   | 7   | 8* | 9  | 0  | 0,  | -  |    |     | 1    | +    | Ps    | SI    | Pb         | NL | 1 | *   |   |
| Tab          | 5  | G | I  | w   | E   | R | T  | τŢ | Ŷ   | ΤÛ  | T  | î  | Ó  | T   | ρŢ | [{ | Ī   | }    | 1    | Ins   | Hm    | Pu         | 7  | 8 | 9   | Г |
| Caps<br>Lock | 1  | T | A  | S   | D   | T | FŤ | G  | H   | ίŢ  | J  | K  | T  | LT  | ;: | "  | T   | Er   | nter | Del   | End   | Pd         | 4  | 5 | 6   |   |
| Shi          | ft | 1 | T  | z T | X T | C | Í  | T  | B   | Ň   | TN | 1  | <; | >   | 1  | 3  | S   | hift |      |       | +     |            | 1  | 2 | 3   | Γ |
| Ctrl         |    | 0 | 1  | Alt |     |   |    | -  | -   |     | -  | -  |    | Alt | :  | 0  | 1   | 3    | Ctrl | +     | +     | +          | 0  |   | ·   |   |
|              |    |   |    |     |     |   |    | 1  | Nuk | 1zØ |    |    |    |     |    |    |     |      |      |       |       |            |    |   |     |   |

You will see the screen switch box open and once you select the "Display" option, release the Alt key to open that screen.

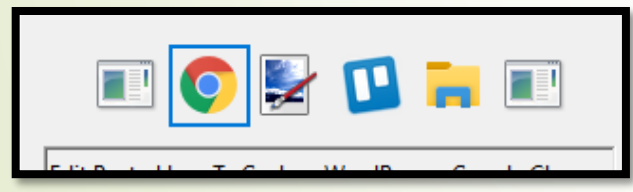

Picture for illustrative purposes only. (Not from the game)

You can now accept and confirm the orientation change.

**Note:** If you take to long, the option will time out and you will need to change the orientation back to "Portrait (Flipped)" again and reconfirm.

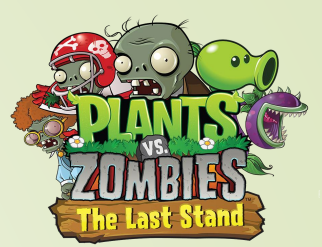